#### NETDATA WE DELIVER TECHNOLOGY EXPERIENCE

----

#### Unlocking Digital Business: Manage and Monetizing Your MikroTik cAP

19 October 2019, Shenzhen MikroTik User Meeting China 2019 By Michael Takeuchi

### **Michael Takeuchi**

- Head of NOC at NetData
- Presales Engineer at NetData
- SDN & NFV Developer in NetData
- MikroTik Certified Consultant
- MikroTik Certified Engineer (MTCNA, MTCRE, MTCINE, MTCWE, MTCUME, MTCTCE, MTCIPv6E, MTCSE)
- 🔹 Come From Jakarta, Indonesia 🦰
- https://www.linkedin.com/in/michael-takeuchi
- michael.takeuchi@nds.id or info@nds.id
- https://www.facebook.com/mict404
- b michael\_takeuchi

#### **Presentation Agenda**

- The Opportunity that be the Presentation Background
- Why MikroTik?
- Introduction to CAPsMAN a.k.a. cAP's Manager
  - Why CAPsMAN?
  - CAPsMAN Feature
  - CAPsMAN Basic Setup
  - CAPsMAN Result
- Monetizing!
- Study Case

#### **Presentation Background**

- Indonesia with 264 Million citizen, around 64.8% of it was using the Internet or we can say 171 Million in Number are Internet users
   Source: <a href="https://www.thejakartapost.com/life/2019/05/18/indonesia-has-171-million-internet-users-study.html">https://www.thejakartapost.com/life/2019/05/18/indonesia-has-171-million-internet-users-study.html</a>
- With 171 Million Internet users, they can give us more opportunity in Business
- Imagine if we can do the same thing in China with the Biggest Population in the World
- Or from China **expand** the Business to Indonesia 🙂

# Why MikroTik?

- MikroTik Everywhere, Easy to Buy
- https://mikrotik.com/buy/asia
- Rich of Feature

https://wiki.mikrotik.com/wiki/Manual:RouterOS\_features

• And the **PRICE!** is really **Affordable** 

#### https://mikrotik.com/products

Starting from \$19.95 (hAP-mini Price in October, 2019 from mikrotik.com) And You Can Run All of MikroTik RouterOS Feature!

#### Introduction to CAPsMAN

- Controlled Access Point system Manager (CAPsMAN) allows centralization of wireless network management and if necessary, data processing. When using the CAPsMAN feature, the network will consist of a number of 'Controlled Access Points' (CAP) that provide wireless connectivity and a 'system Manager' (CAPsMAN) that manages the configuration of the APs, it also takes care of client authentication and optionally, data forwarding.
- When a **CAP** is **controlled** by CAPsMAN it only requires the **minimum configuration** required to allow it to establish connection with CAPsMAN. Functions that were conventionally executed by an AP (like access control, client authentication) are now executed by CAPsMAN. The CAP device now only has to provide the wireless link layer encryption/decryption.

#### Introduction to CAPsMAN

#### CAPsMAN = Controlled Access Point system Manager!

## Why CAPsMAN?

- Data Processing (if necessary), usually used for Centralized DHCP and Hotspot
- Can Controlling All Type of MikroTik with at Least 1 Wireless Interfaces
- Auto Discovery (Layer 2 MAC Connection)
- No Additional Hardware Required
- Centralized Management
- Can Be Placed Anywhere
- Built-in with RouterOS
- No Additional License
- No Additional Cost

#### **CAPsMAN Feature**

- VLAN
- Bridging
- Roaming
- Access List
- Data Processing
- Auto Provisioning
- Load Balancing AP
- Security Properties
- Channel Properties

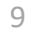

#### **CAPsMAN Basic Setup**

 In this setup, i have a simple topology that I took from <u>https://wiki.mikrotik.com/wiki/File:Simple\_capsman\_topology.png</u>

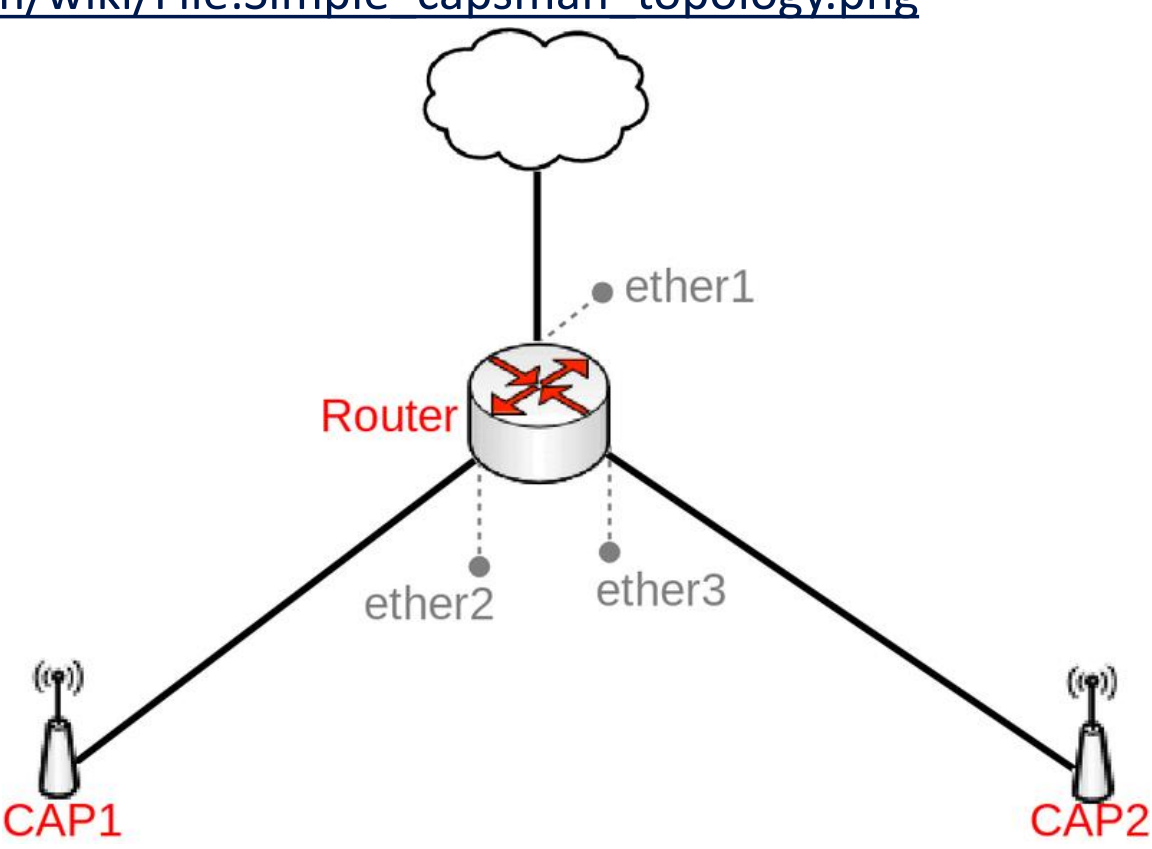

- In first step, we need to configure the IP Address and DHCP Server for our users
- /interface bridge add name=br-cap
- /ip address add address=10.5.0.1/24 interface=br-cap
- /ip pool add name=dhcp\_pool0 ranges=10.5.0.2-10.5.0.254
- /ip dhcp-server add address-pool=dhcp\_pool0 disabled=no interface=br-cap lease-time=12h name=dhcp1
- /ip dhcp-server network add address=10.5.0.0/24
  dns-server=10.5.0.1,1.1.1.1 gateway=10.5.0.1
- There is no any special configuration here, we set the IP Address on bridge because when a cAP join to CAPsMAN, there will be a new interfaces and we will set that new interfaces to join in one bridge interfaces

| Bridge                              |                     |              |                   |
|-------------------------------------|---------------------|--------------|-------------------|
| Bridge Ports VLANs MSTIs Port MST ( | Overrides Filters N | IAT Hosts M  | IDB               |
| 🕂 🖃 🖉 🖉 Setting                     | S                   |              |                   |
| Name 🛆 Type                         | L2 MTU Tx           |              | Rx                |
| R 12br-cap Bridge                   | 65535               | 0            | bps               |
| Address List                        |                     |              |                   |
| + - / × 2 7                         | Find                |              |                   |
| Address / Network Int               | terface 🗸 🔻         |              |                   |
| 🕆 10.5.0.1/24 10.5.0.0 br           | сар                 |              |                   |
| DHCP Server                         |                     |              |                   |
| DHCP Networks Leases Options Option | n Sets Alerts       |              |                   |
| 💠 📼 🧭 💥 🍸 DHCP Config               | DHCP Setup          |              |                   |
| Name 🛆 Interface F                  | Relay Lease Tir     | me Add       | Iress Pool Add AR |
| dhcp1 br-cap                        |                     | 12:00:00 dhc | p_pool0 no        |
| DHCP Server                         |                     |              |                   |
| DHCP Networks Leases Options Option | n Sets Alerts       |              |                   |
| + - 2 7                             |                     |              |                   |
| Address 🛆 Gateway                   | DNS Servers         | Domain       | WINS Servers      |
| 10.5.0.0/24 10.5.0.1                | 10.5.0.1, 1.1.1.1   |              |                   |

/caps-man manager set enabled=**yes** 

: Disable or Enable CAPsMAN Feature

| CAPsM | IAN       |                 |                |             |           |              |               |
|-------|-----------|-----------------|----------------|-------------|-----------|--------------|---------------|
| CAP I | nterface  | Provisioning    | Configurations | Channels    | Datapaths | Security Cfg | . Access List |
| +     | - 🖉       | X               | Reselec        | t Channel   | Manager   | AAA          | ]             |
|       | Name      | Δ.              | Туре           | M           | TU Actua  | al MTU L2 I  | MTU Tx        |
| CA    | Ps Manag  | jer             |                |             |           | ×            |               |
|       |           |                 | Enabled        |             | OK        |              |               |
|       |           | Certificate:    |                | •           | Cance     |              |               |
|       | (         | CA Certificate: | Pequire Peer   | ▼           | Apply     |              |               |
|       | C         |                 |                | Centilicate | Interface | es           |               |
|       | Generate  | ed Certificate: |                |             |           |              |               |
| Ge    | nerated ( | CA Certificate: |                |             |           |              |               |
|       | P         | ackage Path:    |                |             |           |              |               |
|       | Up        | ograde Policy:  | none           | ₹           |           |              |               |

enabled

### **CAPsMAN Basic Setup (cAP)**

/interface wireless cap set caps-man-addresses="x.x.x"
discovery-interfaces=ether1 enabled=yes interfaces=wlan1

- caps-man-address : The IP Address of Your CAPsMAN
  - discovery-interfaces : You can discovery your CAPsMAN automatically with Layer2 connectivity
- enabled
- interfaces

- : Disable or Enable CAP Feature
- : List of Wireless Interfaces to be Controlled by CAPsMAN

#### **CAPsMAN Basic Setup (cAP)**

|   | Wireless Tables                     |                    |                           |            |             |                 |                  |                  |  |
|---|-------------------------------------|--------------------|---------------------------|------------|-------------|-----------------|------------------|------------------|--|
|   | Interfaces Nstreme Dual Access List | Registration Conne | ect List Security Profile | s Channels |             |                 |                  |                  |  |
|   | + * * - 7                           | CAP WPS Clie       | ent Setup Repeater        | Scanner    | Freq. Usage | Alignment       | Wireless Sniffer | Wireless Snooper |  |
| [ | Name 🛆 Type                         | Actual MTU         | J Tx                      | Rx         |             | Tx Packet (p/s) | ) Rx Packet (p/  | s) FP Tx         |  |
|   | managed by CAPSMAN                  |                    | PaMAN forwarding          |            |             |                 |                  |                  |  |
|   | X Wireless (Athere                  | os AR9 15          | ico (                     | ) bps      | 0 bps       |                 | 0                | 0                |  |
|   | CAP                                 |                    |                           |            |             |                 |                  |                  |  |
|   |                                     | ✓ Enabled          |                           |            |             |                 |                  |                  |  |
|   | Interfaces:                         | wlan 1             | ∓ ≑ Cano                  | el         |             |                 |                  |                  |  |
|   | Certificate:                        | none               | ₹ App                     | v          |             |                 |                  |                  |  |
|   | Discovery Interfaces:               | ether1             | ₹ \$                      |            |             |                 |                  |                  |  |
|   |                                     | Lock To CAPsMA     | AN                        |            |             |                 |                  |                  |  |
|   | CAPsMAN Addresses:                  | 10.                | \$                        |            |             |                 |                  |                  |  |
|   | CAPsMAN Names:                      |                    | \$                        |            |             |                 |                  |                  |  |
|   | CAPsMAN Certificate Common Names:   |                    | \$                        |            |             |                 |                  |                  |  |
|   | Bridge:                             | none               | ₹                         |            |             |                 |                  |                  |  |
|   |                                     | Static Virtual     |                           |            |             |                 |                  |                  |  |
|   | Requested Certificate:              |                    |                           |            |             |                 |                  |                  |  |
|   | Locked CAPsMAN Common Name:         |                    |                           |            |             |                 |                  |                  |  |

| CAPsMAI  | N         |            |      |             |           |         |
|----------|-----------|------------|------|-------------|-----------|---------|
| CAP Inte | erface Pr | ovisioning | Con  | figurations | Channels  | s Datap |
| + -      |           | × 🖻        | T    | Reselec     | t Channel | Man     |
|          | Name      | Δ.         | Туре | •           | Ν         | UTN     |
| SMB      | cap01     |            | CAP  | Interface   |           | 1500    |
| RSMB     | cap02     | 2          | CAP  | Interface   |           | 1500    |
| RSMB     | cap03     | }          | CAP  | Interface   |           | 1500    |
| RSMB     | cap04     | ł          | CAP  | Interface   |           | 1500    |
| RSMB     | cap05     | j          | CAP  | Interface   |           | 1500    |
| RSMB     | cap06     | 5          | CAP  | Interface   |           | 1500    |
| RSMB     | cap07     | 7          | CAP  | Interface   |           | 1500    |
| RSMB     | cap08     | }          | CAP  | Interface   |           | 1500    |
| RSMB     | cap09     | )          | CAP  | Interface   |           | 1500    |
| RSMB     | cap10     | )          | CAP  | Interface   |           | 1500    |
| RSMB     | cap11     |            | CAP  | Interface   |           | 1500    |
| RSMB     | cap12     | 2          | CAP  | Interface   |           | 1500    |
| RSMB     | cap13     | }          | CAP  | Interface   |           | 1500    |
| RSMB     | cap14     | ł          | CAP  | Interface   |           | 1500    |
| RSMB     | cap15     | j –        | CAP  | Interface   |           | 1500    |
| RSMB     | cap16     | 5          | CAP  | Interface   |           | 1500    |
| RSMB     | cap17     | 7          | CAP  | Interface   |           | 1500    |
| RSMB     | cap18     | 3          | CAP  | Interface   |           | 1500    |
| RSMB     | cap19     | )          | CAP  | Interface   |           | 1500    |
| RSMB     | cap20     | )          | CAP  | Interface   |           | 1500    |
| RSMB     | cap21     |            | CAP  | Interface   |           | 1500    |
| RSMB     | cap22     | 2          | CAP  | Interface   |           | 1500    |
| RSMB     | cap23     | }          | CAP  | Interface   |           | 1500    |
| RSMB     | cap24     | ł          | CAP  | Interface   |           | 1500    |
| RSMB     | cap25     | j          | CAP  | Interface   |           | 1500    |
| RSMB     | cap26     | 5          | CAP  | Interface   |           | 1500    |
| SMB      | cap27     | 7          | CAP  | Interface   |           | 1500    |
| RSMB     | cap28     | Hobby      | CAP  | Interface   |           | 1500    |
| MI       | ♦ can29   | )          | CAP  | Interface   |           | 1500    |

• When your cAP was set, they will appear to CAPsMAN Interfaces

You can configure them directly from your CAPsMAN manually or;

You can automatically deploy the configuration using Provisioning feature.

### **CAPsMAN Manual Config**

/caps-man configuration add channel.band=2ghz-b/g/n
channel.control-channel-width=20mhz channel.frequency=2427
country=indonesia datapath.bridge=br-cap mode=ap name=cfg1
ssid="Your SSID Name"

channel.band

: Channel band for your cAP

: Country regulations

: Channel frequency for your cAP

- channel.frequency
- country
- datapath.bridge
- mode
- name

- : Bridge to which particular interface should be automatically added as port
- : Set operational mode. Only ap currently supported.
- : Descriptive name for the Configuration Profile
- ssid : Your cAP SSID Name

/caps-man interface set configuration=cfg1 [find]

#### **CAPsMAN Auto Provisioning**

| С    | AP Interface                                     | Provisioning                                                  | Configurations            | Channels      | Datapaths                          | Security Cfg. | Access List | Rates    | Remote CAP  | Radio | Registration Table |
|------|--------------------------------------------------|---------------------------------------------------------------|---------------------------|---------------|------------------------------------|---------------|-------------|----------|-------------|-------|--------------------|
| 4    | • - 🖉                                            | × =                                                           | T                         |               |                                    |               |             |          |             |       |                    |
| #    | # Radio MA                                       | ۱C                                                            | Identity Regexp           | Common        | Nam Action                         | n Master (    | Configurati | Slave Co | nfiguration |       |                    |
|      | New CAPs Pro                                     | ovisioning<br>Radio MAC:                                      | 74:4D:28:00:00:0          | 0             | ОК                                 |               | lou c       | an<br>on | autor       | nat   | ically d           |
|      | Hw. Support<br>Identi<br>Common Nam<br>IP Addres | ted Modes: [<br>ity Regexp: [<br>ne Regexp: [<br>ss Ranges: [ | cAP.*                     | ¢             | Cance<br>Apply<br>Disable<br>Comme |               | our (       | CAP      | sMAN        |       | perties            |
|      | Master Con<br>Slave Con                          | Action:                                                       | create dynamic er<br>cfg1 | nabled ∓<br>∓ | Copy                               | e             |             |          |             |       |                    |
| [    | Nar<br>Na<br>enabled                             | me Format: [<br>ame Prefix: [                                 | identity                  | <b>.</b>      |                                    |               |             |          |             |       |                    |
| 11 L |                                                  |                                                               |                           |               |                                    |               |             |          |             |       |                    |

You can automatically deploy your config to cAP based on your properties in Provisioning menu from your CAPsMAN

#### **CAPsMAN Result (Remote cAP)**

#### CAPsMAN

| CAP Interface Pro- | visioning | Configurations | Channels | Datapaths | Secu | urity Cfg. / | Access List | Rates  | Remote CAP | Radio | Registration Table |
|--------------------|-----------|----------------|----------|-----------|------|--------------|-------------|--------|------------|-------|--------------------|
| - Provis           | ion Up    | ograde Set Id  | entity   |           |      |              |             |        |            |       |                    |
| Address 🛆 Name     |           | Board          | Serial   | Version   | ld   | Base MAC     | State       | Radios |            |       |                    |
| 74:4D:28: [74:4D   | ):28:28:  | RBcAP2nD       | 8D5E0A   | 6.42.10   | R    | 74:4D:28:.   | Run         |        | 1          |       |                    |
| 74:4D:28: [74:4D   | :28:28:   | RBcAP2nD       | 8D5E0A   | 6.42.10   | R    | 74:4D:28:.   | Run         |        | 1          |       |                    |
| 74:4D:28: [74:4D   | ):28:35:  | RBcAP2nD       | 8D5E0A   | 6.42.10   | R    | 74:4D:28:.   | Run         |        | 1          |       |                    |
| 74:4D:28: [74:4D   | ):28:35:  | RBcAP2nD       | 8D5E0A   | 6.42.10   | R    | 74:4D:28:.   | Run         |        | 1          |       |                    |
| 74:4D:28: [74:4D   | ):28:35:  | RBcAP2nD       | 8D5E0A   | 6.42.10   | R    | 74:4D:28:.   | Run         |        | 1          |       |                    |
| 74:4D:28: [74:4D   | ):28:35:  | RBcAP2nD       | 8D5E0A   | 6.42.10   | R    | 74:4D:28:.   | Run         |        | 1          |       |                    |
| 74:4D:28: [74:4D   | ):28:35:  | RBcAP2nD       | 8D5E0A   | 6.42.10   | R    | 74:4D:28:.   | Run         |        | 1          |       |                    |
| 74:4D:28: [74:4D   | ):28:35:  | RBcAP2nD       | 8D5E0A   | 6.42.10   | R    | 74:4D:28:.   | Run         |        | 1          |       |                    |
| 74:4D:28: [74:4D   | ):28:89:  | RBcAP2nD       | 8D5E0A   | 6.42.12   | R    | 74:4D:28:.   | Run         |        | 1          |       |                    |
| 74:4D:28: [74:4D   | ):28:89:  | RBcAP2nD       | 8D5E0A   | 6.42.12   | R    | 74:4D:28:.   | Run         |        | 1          |       |                    |
| 74:4D:28: [74:4D   | ):28:89:  | RBcAP2nD       | 8D5E0A   | 6.42.12   | R    | 74:4D:28:.   | Run         |        | 1          |       |                    |
| 74:4D:28: [74:4D   | :28:89:   | RBcAP2nD       | 8D5E0A   | 6.42.12   | R    | 74:4D:28:.   | Run         |        | 1          |       |                    |
| 74:4D:28: [74:4D   | :28:89:   | RBcAP2nD       | 8D5E0A   | 6.42.12   | R    | 74:4D:28:.   | Run         |        | 1          |       |                    |
| 74:4D:28: [74:4D   | :28:89:   | RBcAP2nD       | 8D5E0A   | 6.42.12   | R    | 74:4D:28:.   | Run         |        | 1          |       |                    |
| 74:4D:28: [74:4D   | :28:89:   | RBcAP2nD       | 8D5E0A   | 6.42.12   | R    | 74:4D:28:.   | Run         |        | 1          |       |                    |
| 74:4D:28: [74:4D   | ):28:89:  | RBcAP2nD       | 8D5E0A   | 6.42.12   | R    | 74:4D:28:.   | Run         |        | 1          |       |                    |
| 74:4D:28: [74:4D   | ):28:89:  | RBcAP2nD       | 8D5E0A   | 6.42.12   | R    | 74:4D:28:.   | Run         |        | 1          |       |                    |
| 74:4D:28: [74:4D   | ):28:89:  | RBcAP2nD       | 8D5E0A   | 6.42.12   | R    | 74:4D:28:.   | Run         |        | 1          |       |                    |
| 74:4D:28: [74:4D   | ):28:89:  | RBcAP2nD       | 8D5E0A   | 6.42.12   | R    | 74:4D:28:.   | Run         |        | 1          |       |                    |
| 74:4D:28: [74:4D   | :28:89:   | RBcAP2nD       | 8D5E0A   | 6.42.12   | R    | 74:4D:28:.   | Run         |        | 1          |       |                    |
| 74:4D:28: [74:4D   | ):28:89:  | RBcAP2nD       | 8D5E0A   | 6.42.12   | R    | 74:4D:28:.   | Run         |        | 1          |       |                    |
| 74:4D:28: [74:4D   | :28:89:   | RBcAP2nD       | 8D5E0A   | 6.42.12   | R    | 74:4D:28:.   | Run         |        | 1          |       |                    |

#### **CAPsMAN Result (Users)**

#### CAPsMAN

CAP Interface Provisioning Configurations Channels Datapaths Security Cfg. Access List Rates Remote CAP Radio Registration Table

|       | T      | CAPs Scanner |             |                |                       |                       |           |           |     |             |                      |                      |
|-------|--------|--------------|-------------|----------------|-----------------------|-----------------------|-----------|-----------|-----|-------------|----------------------|----------------------|
| Inter | face / | SSID         | MAC Address | ∇ EAP Identity | Tx Rate               | Rx Rate               | Tx Signal | Rx Signal |     | Uptime      | Tx/Rx Packets        | Tx/Rx Bytes          |
| cap(  | )2     |              | C0:87:EB:   |                | 72.2Mbps-20MHz/1S/SGI | 135Mbps-40MHz/1S      | (         | 0         | -54 | 01:44:42.37 | 1 178/1 835          | 129.0 KiB/282.7 KiB  |
| cap(  | )2     |              | C0:87:EB:   |                | 72.2Mbps-20MHz/1S/SGI | 43.3Mbps-20MHz/1S/SGI | (         | D         | -69 | 03:44:12.26 | 310 561/81 563       | 405.7 MiB/10.2 MiB   |
| cap(  | )2     |              | 48:A0:F8:F  |                | 120Mbps-40MHz/1S/SGI  | 81Mbps-40MHz/1S       | (         | D         | -56 | 15:02:49.78 | 83 432/84 489        | 7.3 MiB/7.3 MiB      |
| cap(  | )3     |              | 88:E8:7F:0  |                | 13Mbps-20MHz/1S       | 1Mbps                 | (         | D         | -91 | 01:13:26.94 | 3 062/4 502          | 243.7 KiB/598.8 KiB  |
| cap(  | )3     |              | 48:A0:F8:   |                | 108Mbps-40MHz/1S      | 108Mbps-40MHz/1S      | (         | D         | -55 | 06:26:08.75 | 1 712 217/956 280    | 2379.0 MiB/64.1 MiB  |
| cap(  | )4     |              | 74:12:BB:   |                | 19.5Mbps-20MHz/1S     | 81Mbps-40MHz/1S       | (         | D         | -54 | 01:28:12.48 | 454 658/244 427      | 650.8 MiB/16.6 MiB   |
| cap(  | )4     |              | 0C:98:38:   |                | 39Mbps-20MHz/1S       | 1Mbps                 | (         | D         | -75 | 06:17:56.34 | 209/231              | 17.8 KiB/25.6 KiB    |
| cap(  | )5     |              | 74:12:BB:   |                | 60Mbps-40MHz/1S/SGI   | 121.5Mbps-40MHz/1S    | (         | D         | -54 | 23:47:05.94 | 12 371 029/6 140 325 | 16.9 GiB/439.7 MiB   |
| cap(  | )6     |              | 88:5A:06:   |                | 65Mbps-20MHz/1S       | 52Mbps-20MHz/1S       | (         | D         | -46 | 06:03:15.15 | 108 150/18 954       | 129.9 MiB/3054.2 KiB |
| cap(  | )6     |              | 74:12:BB:   |                | 30Mbps-40MHz/1S/SGI   | 1Mbps                 | (         | D         | -62 | 17:43:49.48 | 2 955 685/1 758 127  | 4120.0 MiB/150.2 MiB |
| cap(  | )7     |              | F0:18:98:1  |                | 117Mbps-20MHz/2S      | 52Mbps-20MHz/2S       | (         | D         | -62 | 07:37:44.30 | 87 292/82 251        | 67.7 MiB/16.3 MiB    |
| cap(  | )7     |              | 84:20:96:F  |                | 120Mbps-40MHz/1S/SGI  | 40.5Mbps-40MHz/1S     | (         | D         | -62 | 20:31:58.02 | 302 272/247 460      | 68.7 MiB/58.2 MiB    |
| cap(  | )7     |              | 74:12:BB:   |                | 40.5Mbps-40MHz/1S     | 81Mbps-40MHz/1S       | (         | D         | -58 | 08:10:17.37 | 4 604/5 183          | 2473.2 KiB/746.7 KiB |
| cap(  | 8(     |              | F0:79:E8:2  |                | 28.8Mbps-20MHz/1S/SGI | 11Mbps                | (         | D         | -63 | 02:06:37.36 | 348 567/153 642      | 439.0 MiB/25.3 MiB   |
| cap(  | 8(     |              | 74:12:BB:   |                | 54Mbps-40MHz/1S       | 81Mbps-40MHz/1S       | (         | D         | -64 | 01:22:55.70 | 2 112/2 176          | 283.6 KiB/242.2 KiB  |
| cap(  | 8(     |              | 00:2F:D9:   |                | 150Mbps-40MHz/1S/SGI  | 13.5Mbps-40MHz/1S     | (         | D         | -62 | 00:19:02.25 | 1 924/2 029          | 1343.3 KiB/333.5 KiB |
| cap(  | 8(     |              | 00:2F:D9:   |                | 120Mbps-40MHz/1S/SGI  | 13.5Mbps-40MHz/1S     | (         | D         | -67 | 06:52:36.98 | 803 140/378 734      | 1153.5 MiB/25.2 MiB  |
| cap(  | )9     |              | CC:79:CF:   |                | 60Mbps-40MHz/1S/SGI   | 1Mbps                 | (         | D         | -60 | 04:52:30.29 | 49 782/116 200       | 8.9 MiB/45.8 MiB     |
| cap(  | )9     |              | 9C:4F:DA:   |                | 11Mbps                | 13Mbps-20MHz/1S       | (         | D         | -66 | 00:02:42.87 | 125/178              | 40.0 KiB/28.0 KiB    |
| cap(  | )9     |              | 70:EC:E4:   |                | 43.3Mbps-20MHz/1S/SGI | 6.5Mbps-20MHz/1S      | (         | D         | -74 | 01:36:59.33 | 66 637/38 380        | 88.6 MiB/3790.7 KiB  |
| cap(  | )9     |              | 48:A0:F8:   |                | 54Mbps-40MHz/1S       | 13.5Mbps-40MHz/1S     | (         | D         | -60 | 06:35:10.81 | 26 732/26 388        | 30.2 MiB/2622.2 KiB  |
| cap(  | )9     |              | 48:A0:F8:F  |                | 54Mbps-40MHz/1S       | 54Mbps-40MHz/1S       | (         | D         | -60 | 08:24:21    | 1 612 536/713 569    | 2315.6 MiB/42.4 MiB  |
| cap(  | )9     |              | 38:A2:8C:   |                | 108Mbps-40MHz/1S      | 27Mbps-40MHz/1S       | (         | D         | -55 | 20:01:32.27 | 3 636/3 147          | 748.9 KiB/529.2 KiB  |
| cap1  | 0      |              | 88:5A:06:   |                | 72.2Mbps-20MHz/1S/SGI | 1Mbps                 | (         | D         | -57 | 02:02:18.76 | 102 896/60 402       | 137.5 MiB/5.4 MiB    |
| cap1  | 0      |              | 0C:98:38:   |                | 65Mbps-20MHz/1S/SGI   | 2Mbps                 | (         | D         | -67 | 01:52:23.98 | 2 614/2 715          | 230.1 KiB/317.7 KiB  |
| cap1  | 0      |              | 0C:98:38:1  |                | 58.5Mbps-20MHz/1S     | 9Mbps                 | (         | D         | -71 | 01:52:23.64 | 23 722/18 540        | 25.2 MiB/3021.9 KiB  |
| cap1  | 0      |              | 00:2F:D9:   |                | 121.5Mbps-40MHz/1S    | 1Mbps                 | (         | D         | -64 | 07:05:28.58 | 3 564/4 020          | 1975.1 KiB/522.3 KiB |
| cap1  | 0      |              | 00:08:22:0  |                | 72.2Mbps-20MHz/1S/SGI | 1Mbps                 | (         | D         | -58 | 02:10:33.97 | 5 105/4 017          | 2971.8 KiB/618.4 KiB |

### Monetizing!

- After you can manage your cAP easier..
- Now the Questions is, how we can monetize our Wi-Fi?
  - You can place an ads in your Wi-Fi
  - You can create some survey in your Wi-Fi
    - From survey, you can gain some data that can be used for targeted ads

Another Questions, how we can do that?

# MikroTik Hotspot!

• And design your **business** model 🙂

#### **Simple Hotspot Setup**

#### 1. Setup

#### Terminal

[admin@MikroTik] > ip hotspot setup Select interface to run HotSpot on

hotspot interface: br-cap Set HotSpot address for interface

local address of network: 10.5.0.1/24 masquerade network: yes Set pool for HotSpot addresses

address pool of network: 10.5.0.2-10.5.0.254 Select hotspot SSL certificate

select certificate: none Select SMTP server

ip address of smtp server: 0.0.0.0 Setup DNS configuration

dns servers: 10.5.0.1,1.1.1.1 DNS name of local hotspot server

dns name: hotspot.ads.id Create local hotspot user

name of local hotspot user: admin
password for the user:
[admin@MikroTik] >

#### 2. Customize

| - 🍸 🖺 🔒 Backup Restore Upl             | oad        |            |                  |
|----------------------------------------|------------|------------|------------------|
| File Name                              | Туре       | Size       | Creation Time    |
| autosupout.old.rif                     | .rif file  | 1110.5 KiB | Jun/24/2019 20:2 |
| autosupout.rif                         | .rif file  | 1138.4 KiB | Jul/26/2019 09:5 |
| hotspot                                | directory  |            | Jan/03/1970 03:5 |
| 🖹 hotspot/alogin.html                  | .html file | 1296 B     | Jan/03/1970 03:5 |
| hotspot/background.png                 | .png file  | 30.8 KiB   | Jan/03/1970 03:5 |
| hotspot/error.html                     | .html file | 938 B      | Jan/03/1970 03:5 |
| hotspot/errors.txt                     | .txt file  | 3615 B     | Jan/02/1970 07:2 |
| hotspot/favicon.ico                    | .ico file  | 903 B      | Jan/02/1970 07:2 |
| hotspot/img                            | directory  |            | Jan/02/1970 07:2 |
| hotspot/img/logobottom.png             | .png file  | 3925 B     | Jan/02/1970 07:2 |
| hotspot/jquery-1.11.1.min.js           | js file    | 93.5 KiB   | Jan/03/1970 03:5 |
| hotspot/login.html                     | .html file | 3434 B     | Jan/03/1970 03:5 |
| hotspot/logo.png                       | .png file  | 2105 B     | Jan/03/1970 03:5 |
| hotspot/logout.html                    | .html file | 1886 B     | Jan/03/1970 03:5 |
| hotspot/lv                             | directory  |            | Jan/02/1970 07:2 |
| hotspot/lv/alogin.html                 | .html file | 1303 B     | Jan/02/1970 07:2 |
| hotspot/lv/errors.txt                  | .txt file  | 3810 B     | Jan/02/1970 07:2 |
| hotspot/lv/login.html                  | .html file | 3408 B     | Jan/02/1970 07:2 |
| hotspot/lv/logout.html                 | .html file | 1843 B     | Jan/02/1970 07:2 |
| hotspot/lv/radvert.html                | .html file | 1475 B     | Jan/02/1970 07:2 |
| hotspot/lv/status.html                 | .html file | 2760 B     | Jan/02/1970 07:2 |
| hotspot/md5.js                         | .js file   | 7.0 KiB    | Jan/02/1970 07:2 |
| hotspot/next.png                       | .png file  | 1109 B     | Jan/03/1970 03:5 |
| hotspot/poweredby.png                  | .png file  | 1552 B     | Jan/03/1970 03:5 |
| hotspot/radvert.html                   | .html file | 1571 B     | Jan/03/1970 03:5 |
| hotspot/redirect.html                  | .html file | 330 B      | Jan/03/1970 03:5 |
| hotspot/status.html                    | .html file | 3113 B     | Jan/03/1970 03:5 |
| hotspot/xml                            | directory  |            | Jan/02/1970 07:2 |
| hotspot/xml/WISPAccessGatewayParam.xsd | .xsd file  | 4251 B     | Jan/02/1970 07:2 |
| hotspot/xml/alogin.html                | .html file | 821 B      | Jan/02/1970 07:2 |
| hotspot/xml/error.html                 | .html file | 416 B      | Jan/02/1970 07:2 |
| hotspot/xml/flogout.html               | .html file | 361 B      | Jan/02/1970 07:2 |
| hotspot/xml/login.html                 | .html file | 787 B      | Jan/02/1970 07:2 |
| hotspot/xml/logout.html                | .html file | 359 B      | Jan/02/1970 07:2 |
| hotspot/xml/rlogin.html                | .html file | 530 B      | Jan/02/1970 07:2 |
| Doub                                   | directory  |            | Jan/03/1970 06:5 |
| 🗀 skins                                | directory  |            | Jan/01/1970 07:0 |

#### Monetizing!

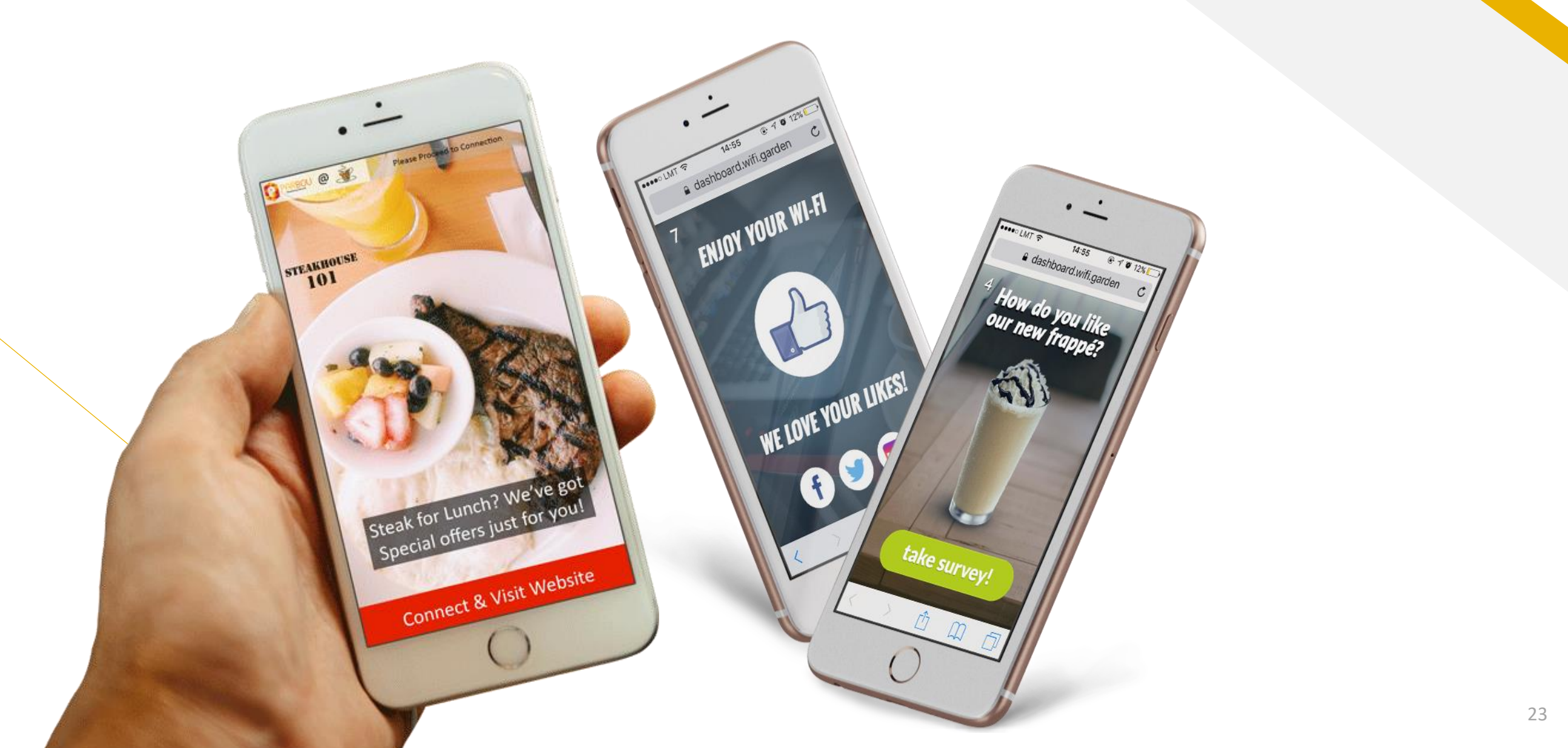

#### **Study Case**

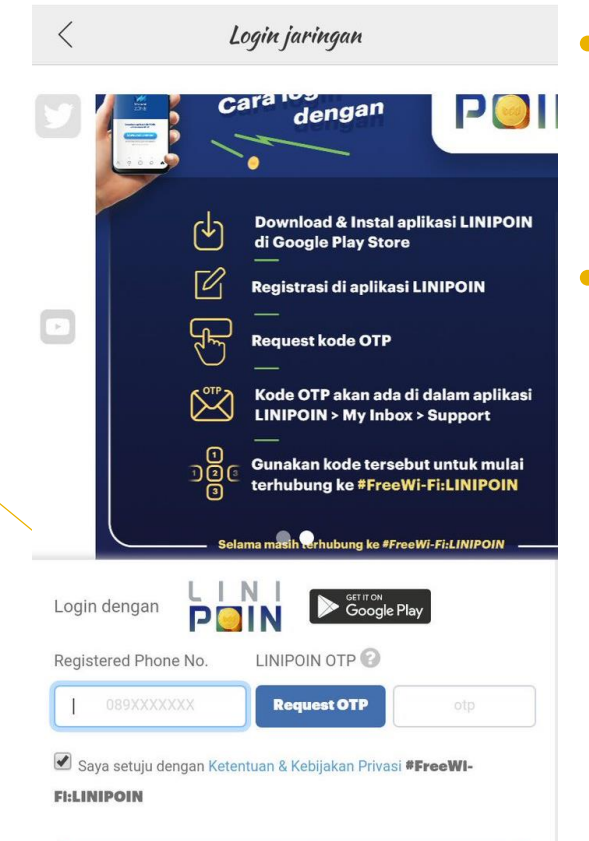

Login

- Network Data Sistem, PT as a System Integrator has work with MacroAd to Deploy FreeWiFi services in JaBoDeTaBek (Jakarta, Bogor, Depok, Tangerang & Bekasi) KRL Commuter Line
- KRL Commuter Line is The rail system that uses metro/rapid transit rolling stock standard and operates at high frequency with a minimum headway of five minutes. As of June 2018, the average number of KRL users per day reaches 1,001,438 users on weekdays, with a record of the highest number of users served in one day is 1,154,080. The number is targeted to reach 1.2 million passengers per day by 2019.

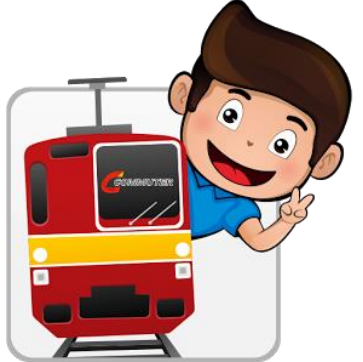

#### **Study Case**

# DEMONSTRATION

#### References

- https://mum.mikrotik.com/archive
- https://wiki.mikrotik.com/wiki/Manual:CAPsMAN
- <u>https://wiki.mikrotik.com/wiki/Manual:Simple\_CAPsMAN\_setup</u>
- https://wiki.mikrotik.com/wiki/Manual:Hotspot Introduction
- https://wiki.mikrotik.com/wiki/Manual:IP/Hotspot

#### **Interesting? Questions?**

Leave us a messages on info@nds.id ©

#### **Thank You**

NETDATA Team